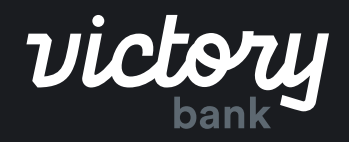

ACH POSTIVE PAY

# Customer Guide

Member FDIC

# ACH Positive Pay - Customer Guide

# Overview

ACH Positive Pay, through Digital Banking, empowers business users to set and manage ACH controls to protect against fraud. This Digital integration references a central ACH warehouse so that bank and user entered blocks or filters combine for a central display and transaction reference point. So, no matter who enters the data, it synchronizes together to protect business accounts.

### **Managing Filters on Accounts**

Here's how a Digital user will navigate to the ACH Positive Pay section of Digital Banking: Within the menu, the user selects Positive Pay. This section includes controls for both check positive pay and ACH Positive Pay (filter and blocking). The Filters section (or Filters tab in business mobile app) will list enabled accounts a user may manage digitally.

| Ashley Business<br>Owner<br>© Manage Profile | < victory                        |           |                                                                                                    |           |
|----------------------------------------------|----------------------------------|-----------|----------------------------------------------------------------------------------------------------|-----------|
| View Accounts                                | CURRENT EXCEPTIONS               | / Q       | HISTORICAL DECISIONS                                                                                                   | ۹         |
|                                              | Showing All Items +              |           | Showing All Items from 8/17/2021 to 8/17/2021 →                                                                        |           |
| 4\$ Move Money                               | Updated: Aup 17, 2021 8:31:52 PM | C         | Updated: Aug 17, 2021 8:31:51 PM                                                                                       | c         |
| 🛿 ACH                                        | Duplicate Check Number<br>10 # 0 | \$235.88  | NO POSITIVE PAY DECISIONS                                                                                              |           |
| 다 Wires                                      | business Greaking (2.14)         | 971912020 | FILTERS                                                                                                    |           |
| Positive Pay                                 | POSITIVE PAY CHECKS ISSUED       | + /       | Create and manage filters to notify you and others of pending ACH items, blocked items matching a ruleset, or make dec | isions on |
| Company Management                           | Current date →                   |           | pending ACH items.                                                                                                    |           |
| <ul> <li>Company management</li> </ul>       | Updated: Aug 17, 2021 8:31:51 PM | C         | Business Checking (*2741)                                                                                              |           |
| Deposit Checks                               | NO CHECKS ISSUED                 |           | 9 Filters<br>No associated email addresses                                                                             | 2         |

For ACH Positive Pay controls, select an account to view its details, transactions, and associated lists.

- Details for associated email address can be added, edited, or removed. These are the email addresses that can be setup to receive notifications for the account from the ACH Positive Pay service, if desired.
- Transactions Review Transactions and Review History ACH exception items for review are displayed on the Review Transactions section, while previous decisions made by the end user within Digital are displayed in the Review History section.
- Lists Allow List, Block List, or Watch List that have been established for the account display in these sections. ACH transactions that match a company on the Allow List are automatically processed. Those matching the Block List are automatically rejected (unposted), and those matching the Watch List will generate an email notification.

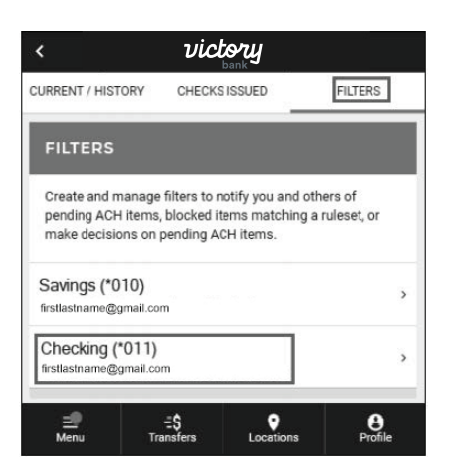

# Add a Company to the Allow List (Whitelist)

Trusted sources can be added to the Allow List (Whitelist) based on their Company Name and ID. ACH transactions matching a company on the Allow List will be automatically approved.

To add a new company to the Allow List:

• From the Positive Pay screen, view the Filters Section and select the account for which the filter will be added.

| FILTERS                                                                                                    |   |
|----------------------------------------------------------------------------------------------------|---|
| Create and manage filters to notify you and others of pending ACH items, blocked items matching a<br>ruleset, or make decisions on pending ACH items. |   |
| Business Checking (*2741)                                                                                                    |   |
| 9 Filters                                                                                                    | > |
| No associated email addresses                                                                                                    |   |

- The Account Details screen will display. View the List section and select the "+" icon at the top of the Manage Allow List window or select + Add New Company to Allow List.
- Enter the Company Name and Company ID, then select **Save Item**. A success message will be displayed.

**Note:** Once Company ID is saved, it cannot be edited. If an error was made in the Name or ID, delete the Company and create it again.

| MANAGE ALLOW LIST                                                                                                    |   | ADD ALLOW LIST COMPANY X                                                         | Success                       |
|----------------------------------------------------------------------------------------------------|---|----------------------------------------------------------------------------------|-------------------------------|
| ALLOW LIST COMPANIES<br>Identify companies that are allowed to send ACH<br>transactions to this account for processing. |   | All future ACH transactions sent to<br>Checking (*011) from this company will be | Allow item Added Successfully |
| The Other Company, Inc.<br>ID #555555                                                                                   | > | processed.                                                                       |                               |
| + Add New Company to Allow List                                                                                         |   | COMPANY NAME<br>The New Company +                                                |                               |
|                                                                                                    |   | Enter the company's ID number                                                    |                               |
|                                                                                                    |   | COMPANY ID<br>77777 +                                                            |                               |
|                                                                                                    |   | Once a company ID has been created it cannot be changed later.                   |                               |
|                                                                                                    |   | SAVE ITEM                                                                        |                               |

#### Allow List

Actions for Unlisted Companies Corporate customers that establish an Allow List (Whitelist) of trusted companies can also set up automated actions for ACH transactions sent to the account by an unlisted source.

The Actions for Unlisted Companies option becomes available after the first company is added to the Allow List. These actions include:

- Sending an email notification for any ACH Credits and/or Debits from an unlisted company.
- Automatically rejecting any ACH Credits and/or Debits from an unlisted company.

If no items are added to the Allow list, ACH transactions will process normally unless they meet the blocking criteria of another filter.

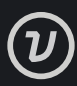

# Add a Source or Transaction Type to the Block List or Watch List

Trusted sources can be added to the Allow List (Whitelist) based on their Company Name and ID. ACH transactions matching a company on the Allow List will be automatically approved.

Users can also create a Block List or Watch List based on SEC Code, Company ID, or Transaction Criteria.

- ACH Transactions that match criteria on the Block List will be rejected (unposted) and listed as an exception item within Positive Pay.
- ACH transactions that match criteria on the Watch List will automatically generate a notification message to all emails listed in the Details section. These transactions will be processed normally unless they also meet the blocking criteria of another filter
- 1. To add an item to the Block List or Watch List:
- Access the Positive Pay screen and view the Filters section. Select the account for which the filter will be added.
- 3. The Account Details screen will display. Navigate to the lists section and select the "+" icon on the Manage Block List or Manage Watch List window.
- 4. Select the Item Type you wish to use as the filter. Enter the required information for the selected item type.

[Expanded user screens of SEC, Company ID, and Transaction Criteria will display on following Step 5 of this setup process]

| FILTERS                                                                               |                              | MANAGE BLOCK LIST                                                           | +                             | SELECT ITEM TYPE                                                                                           | ×      |
|---------------------------------------------------------------------------------------|------------------------------|-----------------------------------------------------------------------------|-------------------------------|----------------------------------------------------------------------------------------------------|--------|
| Create and manage filters to notify you and pending ACH items, blocked items matching | others of<br>) a ruleset, or | Identify invoming ACH items to stop t<br>for manual review.                 | from automatically processing | SEC Code                                                                                                   | ,      |
| Savings (*010)<br>firstlastname@gmail.com                                             | ,                            | BLOCK BY COMPANY<br>Code: ARC<br>ID #123456789<br>Applies to:Credits/Debits | ><br>Send Email:No            | Block incoming items based on identification SEC code Company ID Block incoming items matching a companyID | >      |
| Checking (*011)<br>firstlastname@gmail.com                                            | ,                            | BLOCK BY SEC CODE<br>Code: ARC<br>Applies to:Debits                         | ><br>Send Email:Yes           | Transaction Criteria<br>Block incoming items based on unique criteria including to                         | tal nu |
| ≝ =\$ ♀<br>Menu Transfers Locations                                                   | Profile                      | + Add new Blog                                                              | ck List Item                  |                                                                                                    |        |

- 5. For Block List items, mark the **Notify Via Email** checkbox if you would like to receive an email notification when an item is unposted. Blocked transactions will also be listed as an exceptions item within Positive Pay.
- 6. Select **Save Block List Item** or **Save Watch List Item** to confirm. A success message will display.

| MANACE ALLOW LIST                                                                  |             |
|------------------------------------------------------------------------------------|-------------|
| ALLOW LIST COMPANIES                                                               |             |
| identify companies that are allowed to send ACH transactions to this account for p | processing. |
| The Other Company, Inc.                                                            |             |
| #55555                                                                             |             |
| + Add New Company to Allow List                                                    |             |
| ACTIONS FOR UNLISTED COMPANIES                                                     |             |
| Define actions for ACH items sent to this account by companies not listed.         |             |
| Credit Email Notification                                                          | 0           |
| Notify me when credits from an unlisted company arrive                             |             |
| Credit Reject                                                                      | 0           |
| Reject credits from an unlisted company by default                                 |             |
| Debit Email Notification                                                           | 0           |
| Notify me when debits from an unlisted company arrive                              |             |
| Debit Reject                                                                       | 0           |
| Reject debits from an unlisted company by default                                  |             |

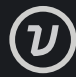

#### SEC Code

| ADD BLOCK LIST ITEM X                                                                                                    | PERSONAL MARK             |
|----------------------------------------------------------------------------------------------------|---------------------------|
| Block List items will be stopped frum automatically<br>processing for Account Name 1 (*123) to allow manual<br>review. To get started first select a Block List item type<br>Select a Block List item type | PPD >                     |
| SEC Code                                                                                                    | DEF ,                     |
| Select SEC code to create a rule for                                                                                                    |                           |
| Select transaction type(s) to apply the rule to                                                                                                    | SELECT TRANSACTION TYPE X |
| TRANSACTION TYPE                                                                                                    | Debits Only               |
| Notify Via Email                                                                                                    | Both                      |
| SAVE BLOCK LIST ITEM                                                                                                    | 1                         |

#### **Company ID**

|                                                        | ADD BLOCK LIST ITEM                                                                                                    | ×              |
|--------------------------------------------------------|----------------------------------------------------------------------------------------------------|----------------|
| Block List i<br>automatica<br>manual rev<br>List type. | terns will be stopped from<br>ally processing for <b>First (*123)</b> to<br>lew. To get started first select a<br>a List item tone | allow<br>Block |
| ітем түре<br>Сотрапу                                   | ID                                                                                                    |                |
| Enter a name                                           | to easily identify this company                                                                                                    |                |
| Block Co                                               | INC                                                                                                    |                |
| Enter the con                                          | spany's ID number                                                                                                    |                |
| 13579                                                  | 0                                                                                                    |                |
| Notify Via Er<br>Send notification                     | wail<br>os email when an item matches this rule                                                                                    | 0              |
| j.                                                     | SAVE ITEM                                                                                                    |                |

#### **Transaction Criteria**

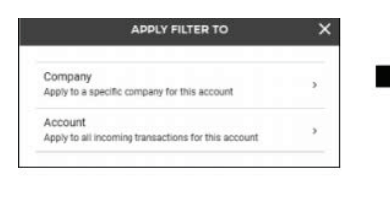

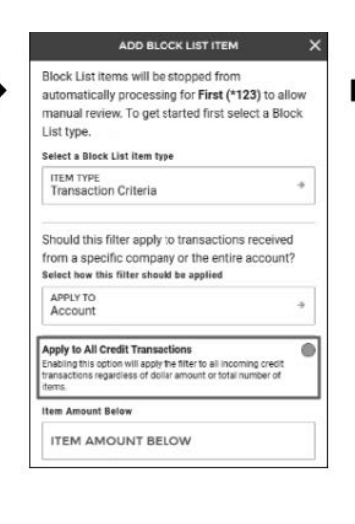

|                                                                   | ADD BLOCK LIST ITEM                                                                                                  |   |
|-------------------------------------------------------------------|----------------------------------------------------------------------------------------------------|---|
| Apply to All De<br>Enabling this op<br>transactions reg<br>items. | ebit Transactions<br>tion will apply the filter to all incoming debit<br>ardless of dollar amount or total number of | ( |
| item Amount B                                                     | Below                                                                                                    |   |
| ITEM AM                                                           | OUNT BELOW                                                                                                    |   |
| Item Amount A                                                     | Above                                                                                                    |   |
| ITEM AM                                                           | OUNT ABOVE                                                                                                    |   |
| Total Number                                                      | Below                                                                                                    |   |
| TOTAL N                                                           | UMBER BELOW                                                                                                    |   |
| Total Number                                                      | Above                                                                                                    |   |
| TOTAL N                                                           | UMBER ABOVE                                                                                                    |   |
| Total Amount                                                      | Below                                                                                                    |   |
| TOTAL AN                                                          | MOUNT BELOW                                                                                                    |   |
| Total Amount                                                      | Above                                                                                                    |   |
| TOTAL AN                                                          | MOUNT ABOVE                                                                                                    |   |

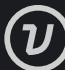

#### Edit or Delete a List Item

- 1. The process to edit or delete a list item is the same for the Allow List, Block List, and Watch List.
- 2. From the Lists section, select the appropriate list then the entry to be changed. The Edit List screen will be displayed.

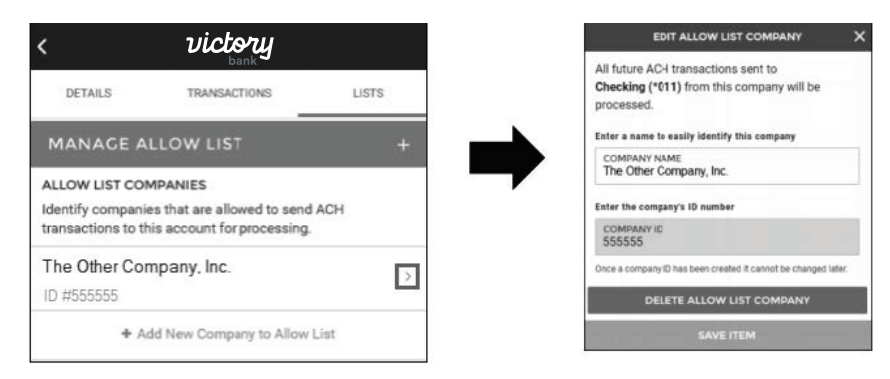

- 3. To edit the item, simply enter any changes and select **Save Item**. A success message will be displayed.
- 4. To delete the item, select **Delete Allow List Item**. Select **Yes** on the confirmation message to continue. A success message will be displayed.

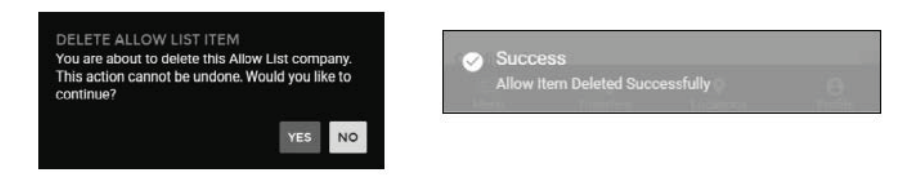

# **Review an ACH Positive Pay Exception Item**

ACH Positive Pay exception items for can be found along with check Positive Pay exception items in the **Review Transactions** section. You can also find these exception items by navigating to the Review Transactions section of the Filters screen.

Users review these ACH transactions to bypass set decisions defined in the Allow and Blocked lists.

| REVIEW TRANSACTIONS            |           | 1 |
|--------------------------------|-----------|---|
|                                |           | С |
| Accepted                       |           |   |
| The Other Company, Inc.        | -\$67.67  |   |
| ID # 555555                    | 8/6/2020  |   |
| SEC: CCD                       |           |   |
| Rejected                       |           |   |
| My Second Company              | \$167.67  | : |
| ID # 9876543210<br>ID SEC: PPD | 8/30/2020 | · |

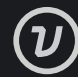

# Filter Exception Items by Type

Users with both Check Positive Pay and ACH Positive Pay will see both transaction types displayed when reviewing Exception Items. To view only one transaction type at a time:

1. Select Showing All Items in the Exception list header.

| CORRENT EACEPTIC | 2145            | Ч |
|------------------|-----------------|---|
| Showing A        | ll Items →      |   |
| Updated: Aug 28, | 2020 2:17:10 PM | C |
| Paid Not Issued  |                 |   |
| ID # 2001        | \$50.00         |   |
| Checking *0012   | 9/25/2020       |   |
| Paid Not Issued  |                 |   |
| ID # 2002        | \$71.00         |   |
| Checking *0012   | 9/25/2020       |   |
| Rejected         |                 |   |
| ABC Checking     | -\$71.76        | ÷ |
| ID # 123456      | 9/25/2020       |   |

2. The Search Exceptions Window will display. Select the Types field, then select the Transaction type you want to display.

| All Items |               |
|-----------|---------------|
| ACH       |               |
| Checks    |               |
|           |               |
|           |               |
|           |               |
|           |               |
|           | ACH<br>Checks |

3. Enter the Date Range if desired then select Search. The Exception list will now only display the selected Transaction Type.

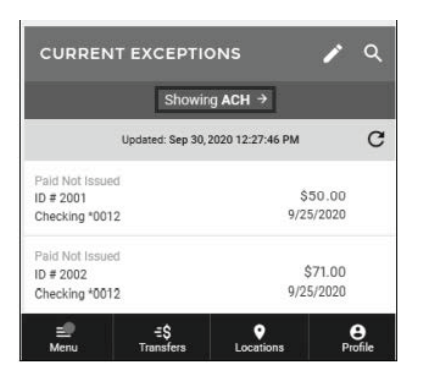

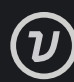

#### Add an Email Address for Notifications

Notification emails can be sent when an incoming transaction matches a filter. To receive this email, users will need to establish an email for the account listed under the Details section.

- 1. From the Positive Pay screen in Digital Banking, navigate to the Filters section. The available accounts will be displayed.
- 2. Select the account to which you want to add an email address. The Account Details window will be displayed.
- 3. Select + Add Email Address.

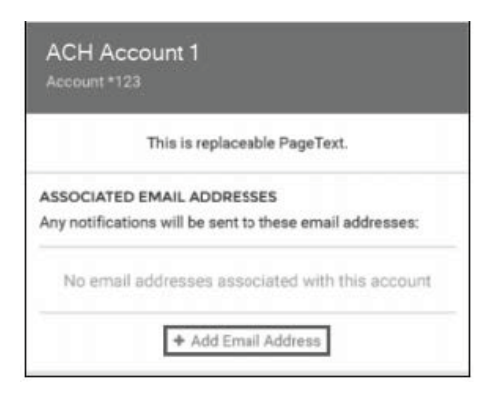

4. Enter the email address, then select **Save Email Address**. A Success message will be displayed.

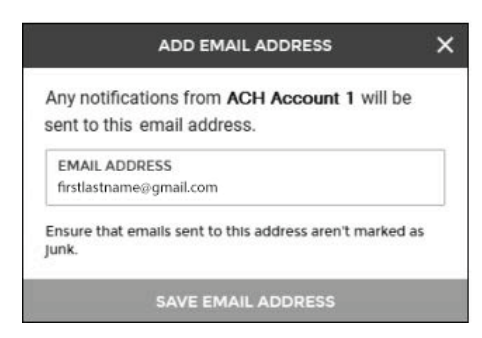

5. The email address will now be displayed with the account on the Details Section.

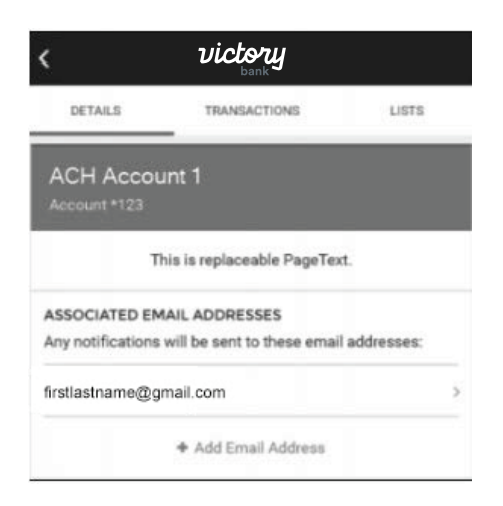

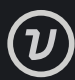

# Edit or Delete an Existing Email Address for Notifications

To edit or delete an existing email address, select the email to open the Edit Email Address window.

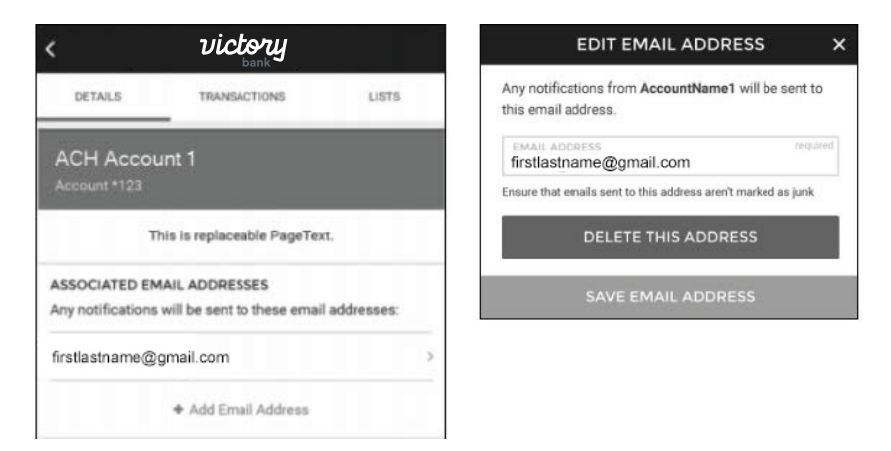

To edit, make the changes to the email address and select **Save Email Address**. A success message will be displayed.

To delete the email, select **Delete This Address**, then choose **Delete** on the confirmation message. A success message will be displayed.

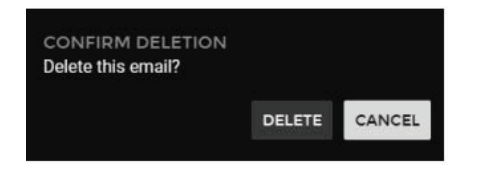

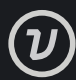